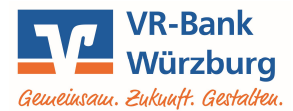

## OnlineBanking Einlesen von Zahlungsdateien

Sie haben eine Zahlungsdatei z. B. mit einem Vereinsprogramm, mit einer Finanzbuchhaltung oder Ähnlichem erstellt und möchten diese Datei an die Bank übermitteln und ausführen.

Rufen Sie unsere Homepage <u>www.vr-bank-wuerzburg.de</u> auf, wählen Sie oben rechts "**Login**", starten Sie im Auswahlmenü die Anwendung **OnlineBanking** und melden Sie sich mit Ihrem VR-Netkey und Ihrer PIN an.

Wählen Sie im Menü "Aufträge" die Option "Dateiverarbeitung".

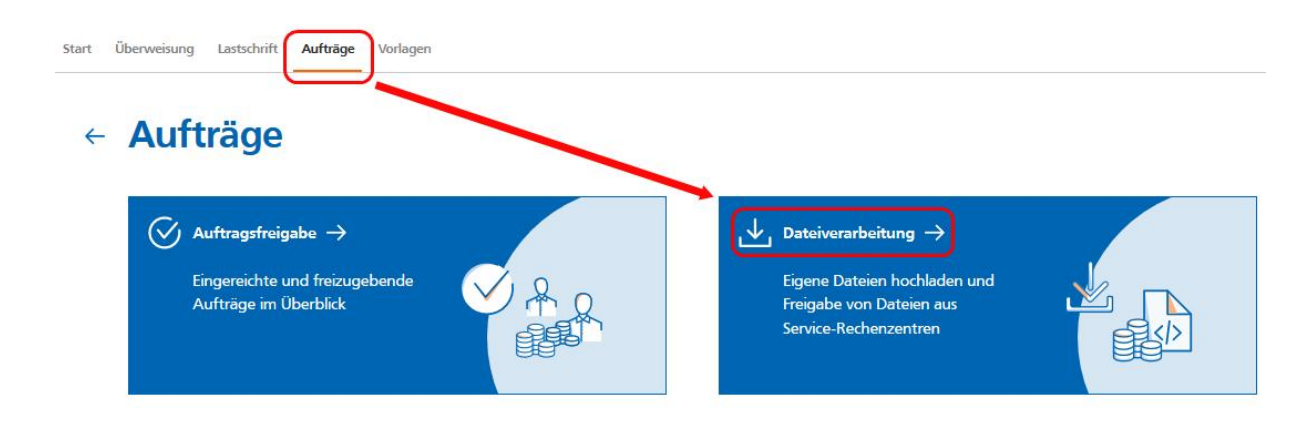

Klicken Sie auf "SEPA-Datei hochladen".

| ← Dateiverarbeit                  | ung | Aktualisieren + SEPA-Datei<br>hochladen |  |  |
|-----------------------------------|-----|-----------------------------------------|--|--|
| Überweisungen                     |     | Lastschriften                           |  |  |
| Es sind keine Aufträge vorhanden. |     | Es sind keine Aufträge vorhanden.       |  |  |

Navigieren Sie im Explorer-Fenster zu dem Ordner, in dem sich Ihre SEPA-Datei befindet. Klicken Sie diese an und anschließend auf den Button "**Öffnen**"

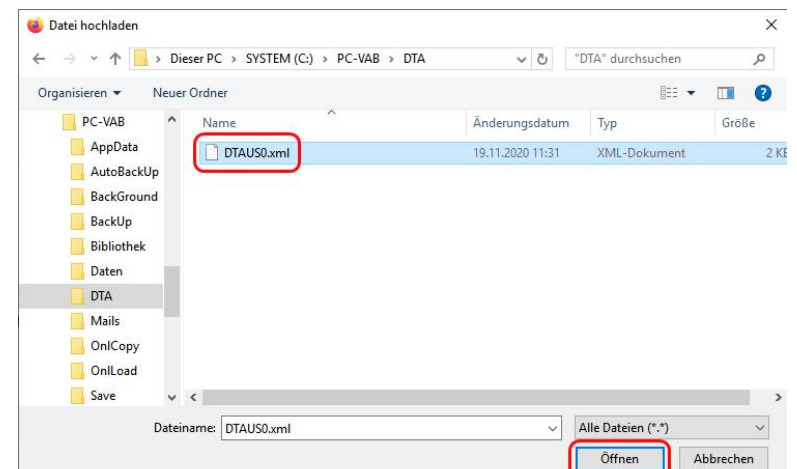

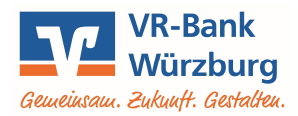

| Die Datei wird geprüft und Sie erhal-<br>ten nach erfolgreicher Übertragung | Die Datei wurde erfolgreich hochgeladen. |                                                                          |                    |  |
|-----------------------------------------------------------------------------|------------------------------------------|--------------------------------------------------------------------------|--------------------|--|
| eine Bestätigung.                                                           | Überweisungen                            | Lastschriften                                                            | ₹↓                 |  |
|                                                                             | Es sind keine Aufträge vorhanden.        | EPR-Detei (Lastschrift)   CDDI/VRNWSW/4F6D934F608BF45E6687801   2 Posten | Offen<br>70,00 EUR |  |
|                                                                             |                                          | DE32 75:7 000 010 000 055<br>Fölig am 15:01 2021                         | :                  |  |
| Klicken Sie auf den <b>3-Punkte-Button</b>                                  |                                          |                                                                          |                    |  |
| und anschließend auf "Beauftragen".                                         | Lastschriften                            |                                                                          | -1                 |  |

Lastschriften J Anzeigen SEPA-Datei (Lastschrift) A Beauftragen CDDI/VRNWSW/4F6D934F60BBF45E66B780 2 Posten Löschen DE32 7000 0000 0007 0007 05 Fällig am 15.01.2021 -

Prüfen Sie in Ihrem jeweiligen TAN-Verfahren nochmals die Angaben zu diesem Auftrag, tragen Sie die zugehörige TAN im entsprechenden Feld ein und bestätigen Sie die Ausführung mit einem Klick auf "Senden"

## Ifträge • Dateiverarbeitung Überprüfen $\leftarrow$

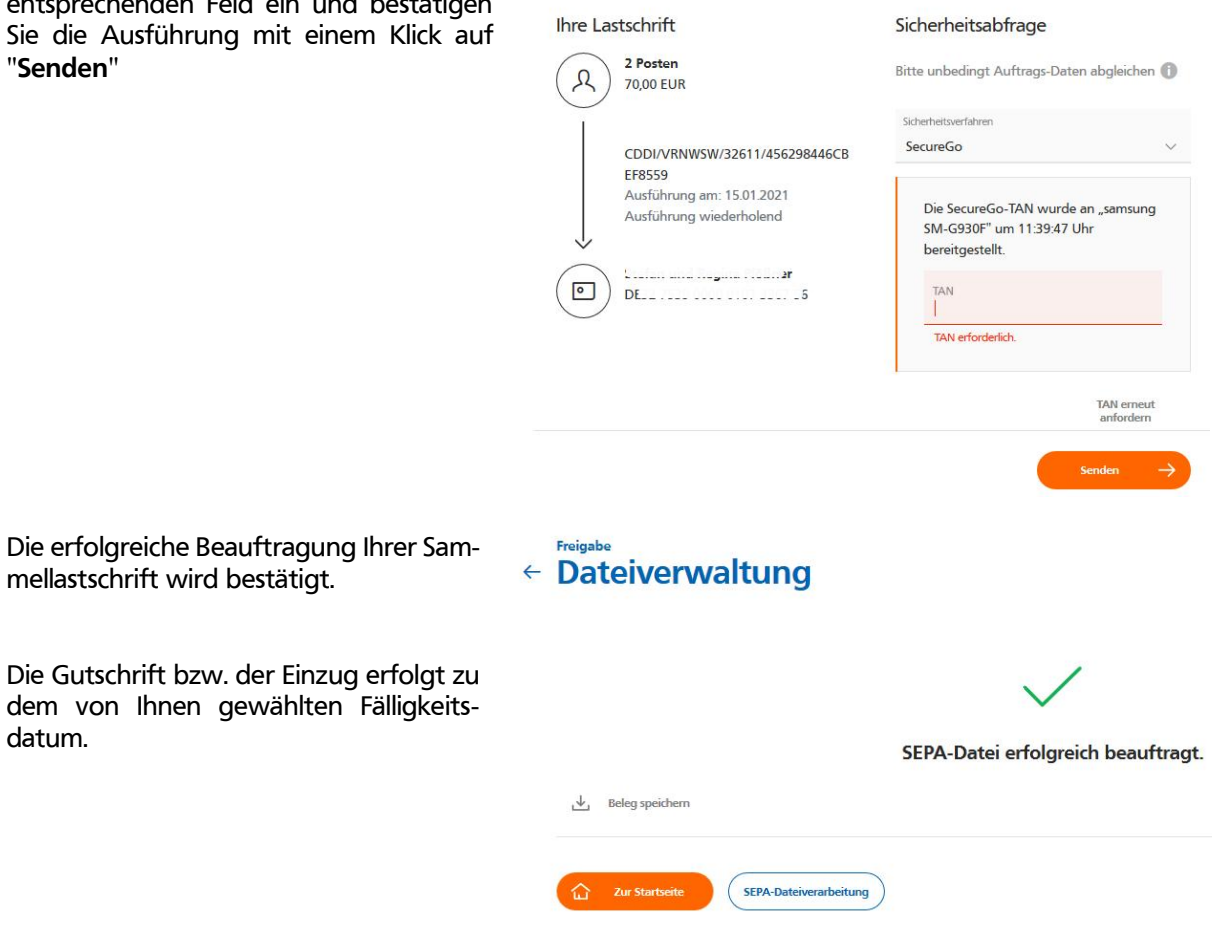

## **Volksbank Raiffeisenbank** Würzburg eG

mellastschrift wird bestätigt.

datum.